## СПРАВКИ

## •

## • Склад наличност

| 🚨 मिळतल्लम  | HOCT    | в склада «МАГАЗИІ     | Н ЗА АЛКОХОЛ»     | ć     |          |           |      |      |            |         |       |          |      |          |                   |
|-------------|---------|-----------------------|-------------------|-------|----------|-----------|------|------|------------|---------|-------|----------|------|----------|-------------------|
| <b>b</b> 🔎  |         | 🗟 🍝 廃                 |                   |       |          | -0.72     |      |      |            |         |       |          | 54   |          |                   |
| • Гонда     |         |                       | Артикчя           |       |          |           |      | Нал  | ичност     |         |       | Пена     | Bag  | Фиксинг  |                   |
| - pyna      |         | Име                   | Код               | Б     | аркод    | CK1       | CK2  | Общо |            | клад    |       | qona     | Dun. | THROPHIN |                   |
| PADOM       | EOE     |                       | 00100002          | 2     |          | 110       | 0    | 1.   | O MARADIAL | 24.4.00 | חטטר  | 0.20.45  | PCM  | 1        | -                 |
| РАФЛИ       | FO      | горец<br>Пама рафла   | 001000002         | 2     |          | 522       | 0    | 5    | DO MALASHI | 24 AUK  |       | 0.20 ЛВ  | DON  | -        |                   |
| РАФЛИ       | MU      | ПЛМА DA + ЛА<br>DA    | 001000003         | 1     |          | 150       | 0    | 10   | O MALASHI  | 24 AUK  |       | 0.00 //B | DON  | -        |                   |
|             | Ma      | FA<br>(bara GOLD      | 001000001         | 20002 | 10100100 | 00        | 0    | 1    | O MALASHI  | 24 AUK  |       | 0.10 JB  | DON  |          |                   |
|             | INCEL   | ibolo GOLD            | 004000001         | 30002 | 10120100 | 30        | 0    |      |            | DA ADA  |       | 1.00 лв  | DON  |          |                   |
| ципаги      | Mai     |                       | 00400002          |       |          | - 33      | U    |      |            | JA ANN  | ווטאנ | 1.00 ЛВ  | DUN  |          | 1                 |
|             |         |                       |                   |       |          |           |      |      |            |         |       |          |      |          | $\sim$            |
| Общо на     | личн    | ост                   |                   |       | 0        | токова F  | азп. |      |            |         |       | Партида  |      |          |                   |
| Валита      |         | Сима                  | 1                 |       | N#       | Дата      | Ka   | эл.  | Сериен №   | Цена    | Вал.  | Налично  | Кол. | Ho       |                   |
| DOM         | -       | 497.20                |                   |       |          |           |      |      |            |         |       |          |      |          |                   |
| Dan         |         | 437.30                |                   |       | 10 11    | .04.2011  |      | 100  |            | 1.00    | ) BGN |          | 200  | 361      |                   |
| Всичко в л  | ева     | 497.30                |                   |       | 11 12    | 2.04.2011 |      | 100  |            | 1.00    | ) BGN |          | 200  | 361      |                   |
|             |         | 1                     |                   |       |          |           |      |      |            |         |       |          |      |          |                   |
|             |         |                       |                   |       |          |           |      |      |            |         |       |          |      |          |                   |
|             |         |                       | 17                |       |          |           |      |      |            |         |       |          |      |          |                   |
| Търсене     |         |                       |                   | _     |          |           |      |      |            |         |       |          |      |          |                   |
| Topcene     | no      |                       |                   |       |          |           |      |      |            |         |       |          |      |          |                   |
| Прупа       |         | <u> </u>              | 1                 |       |          |           |      |      |            |         |       |          |      |          |                   |
| 🔽 Склад     | 1       |                       | Без нулеви цеі    | н     |          |           |      |      |            |         |       |          |      |          |                   |
| C. Crane    | 2       |                       | Muu vaannaara     |       |          |           |      |      |            |         |       |          |      |          | (1997)            |
| у склад     | ~       | 1                     | мин.количеств     | •     |          |           |      |      |            |         |       |          |      |          | $\mathbf{\Sigma}$ |
| търсене Ctr | I-F вър | рху колоната или %тек | ст% в празното по | пе    |          |           |      |      |            |         |       |          |      |          |                   |

- •
- •
- В това меню се проверяват количествата на артикулите в склада. При първоначално отваряне на прозореца се вижда цялата складова наличност в горното поле. В полето "Общо наличност" се показва общата сума на всичката стока в склада по покупни цени. При двойно кликване с левия бутон на мишката върху някой от артикулите в полето долу вдясно се показва допълнителна информация за артикула партиди, стокови разписки и серийни номера.

| i phreue iio    |        |
|-----------------|--------|
| Група           | -      |
| Група           |        |
| АртикулИме      |        |
| Артикул Код     | -      |
| АртикулБаркод   |        |
| Наличност СК1   |        |
| Наличност СК2   |        |
| НаличностЮбщо   | -      |
| Наличност[Склад | $\sim$ |

• Може да се селектират отделни артикули или група артикули чрез полето "**Търсене по**". От падащото меню се избира критерий, по който ще се търси, а в полето до него се записва съответната стойност. Може да се провери стоковата нали друг от магазините като се използва бутон

• При натискането му се отваря прозорец със стопанската структура. Избира се съответния магазин и се натиска бутон "Избор".

Мин.количества

-

- С отметката "Без нулеви цени" се премахват от селектираните
- артикули тези, които имат нулева цена.
- Отметката "Мин. количества" се използва за селектиране само на тези артикули, които са с количество помалко от предварителното зададено минимално такова в номенклатурата им.
- Смисълът на бутоните в най-горната лента на прозореца е:
- - Служи за "Експортиране" на складовата наличност във файл на Excel.
  - Разпечатва складовата наличност.

- За предварителен преглед преди печат.

è

Група

▶ ВАФЛИ

ВАФЛИ

ВАФЛИ

ЦИГАРИ

ЦИГАРИ

Отваря складовата наличност в таблица на Excel.

🔎 📚 📩

БОРОВЕЦ

мура

ГОЛЯМА ВАФЛА

Marlboro GOLD

Marlboro RED

Артикул

Баркод

Име

- Проверява складовата наличност от външен файл. Служи за ревизия на стоките, които имат баркод. Това става като предварително в текстови файл (\*.txt) въведете всички баркодове на наличната стока. След натискането на този бутон ще се отвори прозорец.

НАЛИЧНИ В СКЛАДА СК1 СК2

94

523

150

98

99

ОБЩО НАЛИЧНИ

94

523

150

98

99

УСТАНОВЕНИ КОРЕКЦИЯ

94

523

150

98

99

ß

P

От файл

Изход

Постави

•

**×**•

- Натиска се бутона вдачно
- "От файл",
- маркираме и отва-
- ряме предварително
- подготвения файл.
- В колонката
- "Установени"
- се появява реалното
- количество стока.
- •
- •
- .
  - В колонката "Корекция" се показва разликата между стоката по склад и реалната стока. Информацията може да се разпечата или да се експортира в таблица на Excel.

Служи за изготвяне на поръчки към доставчик. Отваря се прозорец

"Поръчки към доставчик".

|   | Поръчки   | към доставчик |        |                 |           |          |             |                |         |          |        |
|---|-----------|---------------|--------|-----------------|-----------|----------|-------------|----------------|---------|----------|--------|
|   | 🤦 🗟       | ک 😒           |        |                 |           |          |             |                |         |          |        |
| Ţ | Група     | Артику        | л      | НАЛИЧН<br>СКЛАД | ИВ<br>1,4 | Цена     | ОБЩО        | ДОСТАВЧИК      | ПОРЪЧКА | Стойност |        |
|   |           | Име           | Баркод | CK1             | CK2       |          | налични     |                | JA      |          |        |
|   | ВАФЛИ     | БОРОВЕЦ       | 2      | 94              | 0         | 0.2      | 94          | ИНТЕЛ ДИЗАЙН   |         | 0.00 лв  |        |
|   | ВАФЛИ     | ГОЛЯМА ВАФЛА  | 3      | 523             | 0         | 0.5      | 523         | ИНТЕЛ ДИЗАЙН   | 52      | 26.00 лв |        |
|   | ВАФЛИ     | MUPA          | 1      | 150             | 0         | 0.1      | 150         | ИНТЕЛ ДИЗАЙН   |         | ал 00.0  | E      |
|   | ЦИГАРИ    | Marlboro GOLD | 9      | 98              | 0         | 1        | 98          | ИНТЕЛ ДИЗАЙН   | 46      | 46.00 лв | _      |
|   | ЦИГАРИ    | Marlboro RED  | 6      | 99              | 0         | 1        | 99          | ИНТЕЛ ДИЗАЙН   |         | ал 00.0  |        |
|   |           |               |        |                 |           |          |             |                |         |          |        |
|   |           |               |        |                 |           |          |             |                | Общо:   | 72.00 лв | $\sim$ |
|   | Доставчик |               |        |                 |           | _        | _ Скрий рес | IOBETE C       |         |          |        |
|   | интел ди  | ЗАЙН          |        |                 | -         | <b>M</b> | непопълн    | ени количества |         |          |        |

- •
- От падащото меню "Доставчик:" избираме към кой ще правим поръчка. Така ще се селектират стоките, които поръчваме от доставчика. Колоната "Поръчки за" е активна и в нея срещу всеки артикул може да се запише количеството за поръчка. Щрака се два пъти върху кутийката срещу артикула, записва се количеството и се натиска ENTER. Слага се отметка пред "Скрий редовете с непопълнени количества", за да останат само редовете с количества за поръчка. В колонката "Стойност" се вижда предполагаемата сума по осреднената цена на артикула в склада за желаното количество, а под колонката общата сума на поръчката. Информацията може да се разпечата или да се експортира в таблица на

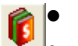

Excel

- .Показва наличността на склада
- по продажна цена. След натискане на
- бутона се отваря прозорец, в който
- чрез падащо меню се избира по коя от
- продажните цени да се покаже стоката

| олзвай цена:         |          |         |
|----------------------|----------|---------|
| По подразбиране      | <b>T</b> |         |
| По подразбиране      |          |         |
| , Склад 1<br>Склад 1 |          | and and |

- в склада. Потвърждава се с бутон "ОК".
- В "Общо наличност" ще се покаже
- общата стойност на склада по продажни
- цени.
- •
- Стоката може да се прехвърля от склад на един магазин в склад на друг магазин.
- •

| Hannen                                                                   | юст в склада «МА                                                                                     | ГАЗИН ЗА АЛКОХОЛ»                                                 | e.                          |                 |                                                                |                                                                                                    |                                            |                                 |
|--------------------------------------------------------------------------|----------------------------------------------------------------------------------------------------|-------------------------------------------------------------------|-----------------------------|-----------------|----------------------------------------------------------------|----------------------------------------------------------------------------------------------------|--------------------------------------------|---------------------------------|
|                                                                          |                                                                                                    |                                                                   |                             |                 |                                                                |                                                                                                    |                                            |                                 |
| ই 🔎                                                                      | 🛸 这 🧇                                                                                                |                                                                   |                             |                 |                                                                |                                                                                                    |                                            |                                 |
|                                                                          |                                                                                                    | Артикчл                                                           |                             |                 | 1                                                              |                                                                                                    | Нали                                       | чнос                            |
|                                                                          |                                                                                                    |                                                                   | 1                           |                 |                                                                | and the second second se |                                            | A STATE OF THE OWNER OF         |
| Група                                                                    | Име                                                                                                  | Код                                                               | Ба                          | ркод            | CK1                                                            | CK2                                                                                                    | Общо                                       |                                 |
| ваф пи                                                                   | 50P0BEII                                                                                             | Код<br>001000002                                                  | 2                           | ркод            | CK1                                                            | СК2                                                                                                    | <b>Общо</b><br>88                          | МА                              |
| вафли<br>вафли                                                           | Име<br>БОРОВЕЦ<br>ГОЛЯМА ВАФЛА                                                                       | 001000002                                                         | <b>Ба</b><br>2              | ркод            | CK1<br>88<br>523                                               | СК2<br>0                                                                                                    | Общо<br>88<br>523                          | MAI                             |
| вафли<br>Вафли<br>Вафли                                                  | Име<br>БОРОВЕЦ<br>ГОЛЯМА ВАФЛА<br>МУРА                                                               | Код<br>001000002<br>Прехвърли в склад (С                          | Ба<br>2<br>Itrl+T           | ркод            | CK1<br>88<br>523<br>147                                        | CK2<br>0<br>0                                                                                                    | Общо<br>88<br>523<br>147                   | MAI<br>MAI<br>MAI               |
| вафли<br>Вафли<br>Вафли<br>Шигари                                        | Име<br>БОРОВЕЦ<br>ГОЛЯМА ВАФЛА<br>МУРА<br>Marlboro GOLD                                              | Код<br>001000002<br>Прехвърли в склад (<br>004000001              | Ба<br>2<br>[trl+T<br>9      | ркод            | CK1<br>88<br>523<br>147<br>98                                  | CK2<br>0<br>0<br>0                                                                                                    | Общо<br>88<br>523<br>147<br>98             | MAI<br>MAI<br>MAI<br>MAI        |
| ВАФЛИ<br>ВАФЛИ<br>ВАФЛИ<br>ЦИГАРИ<br>ЦИГАРИ                              | име<br>БОРОВЕЦ<br>ГОЛЯМА ВАФЛА<br>МУРА<br>Marlboro GOLD<br>Marlboro RED                              | Код<br>001000002<br>Прехвърли в склад о<br>004000001<br>004000002 | Ба<br>2<br>[trl+T<br>9<br>6 | ркод            | CK1<br>88<br>523<br>147<br>98<br>98                            | CK2<br>0<br>0<br>0<br>0                                                                                                    | Общо<br>88<br>523<br>147<br>98<br>98       | MAI<br>MAI<br>MAI<br>MAI<br>MAI |
| вафли<br>Вафли<br>Вафли<br>Цигари<br>Цигари                              | Име<br>БОРОВЕЦ<br>ГОЛЯМА ВАФЛА<br>МУРА<br>Marlboro GOLD<br>Marlboro RED                              | Код<br>001000002<br>Прехвърли в склад (<br>004000001<br>004000002 | Ба<br>2<br>[trl+T<br>9<br>6 | ркод            | CK1<br>88<br>523<br>147<br>98<br>98                            | CK2<br>0<br>0<br>0<br>0                                                                                                    | Общо<br>88<br>523<br>147<br>98<br>98       | MAI<br>MAI<br>MAI<br>MAI<br>MAI |
| Ірупа<br>ВАФЛИ<br>ВАФЛИ<br>ВАФЛИ<br>ЦИГАРИ<br>ЦИГАРИ<br>Общо на          | Име<br>БОРОВЕЦ<br>ГОЛЯМА ВАФЛА<br>МУРА<br>Marlboro GOLD<br>Marlboro RED                              | Код<br>001000002<br>Прехвърли в склад о<br>004000001<br>004000002 | Ба<br>2<br>trl+T<br>9<br>6  | ркод            | СК1<br>88<br>523<br>147<br>98<br>98<br>98                      | CK2<br>0<br>0<br>0<br>0<br>0                                                                                                    | Общо<br>88<br>523<br>147<br>98<br>98       | MAI<br>MAI<br>MAI<br>MAI        |
| Ірупа<br>ВАФЛИ<br>ВАФЛИ<br>ВАФЛИ<br>ЦИГАРИ<br>ЦИГАРИ<br>Общо на<br>алута | Име<br>БОРОВЕЦ<br>ГОЛЯМА ВАФЛА<br>МУРА<br>Marlboro GOLD<br>Marlboro RED                              | Код<br>001000002<br>Прехвърли в склад (<br>004000001<br>004000002 | 2<br>                       | ркод<br>](<br>№ | СК1<br>88<br>523<br>147<br>98<br>98<br>98<br>Стокова F<br>Дата | CK2<br>0<br>0<br>0<br>0<br>0<br>0<br>0<br>0<br>0<br>0<br>0<br>0                                                                                                    | Общо<br>88<br>523<br>147<br>98<br>98<br>98 | MAI<br>MAI<br>MAI<br>MAI<br>MAI |
| вафли<br>вафли<br>вафли<br>цигари<br>цигари<br><b>Общо на</b><br>алута   | Име<br>БОРОВЕЦ<br>ГОЛЯМА ВАФЛА<br>МУРА<br>Marlboro GOLD<br>Marlboro RED<br>Иминост<br>Сума<br>489.80 | Код<br>001000002<br>Прехвърли в склад (<br>004000001<br>004000002 | 5a<br>2<br>trl+T<br>9<br>6  | pkog            | СК1<br>88<br>523<br>147<br>98<br>98<br>Стокова F<br>Дата       | CK2<br>0<br>0<br>0<br>0<br>0<br>0<br>0<br>0                                                                                                    | Общо<br>88<br>523<br>147<br>98<br>98<br>98 | МАІ<br>МАІ<br>МАІ<br>МАІ        |

•

• За прехвърляне на стоки **БЕЗ СЕРИЕН НОМЕР** щракаме с десен бутон на мишката директно върху артикула в склада. Избираме "**Прехвърли в склад**".

| 🔝 От екладатр. ПЛОВД  | ІВ\МАГАЗИН ЗА АЛКОХОЛ | 🛛       |
|-----------------------|-----------------------|---------|
| В склад               |                       |         |
| 🖃 🛞 "CITY" Ltd.       |                       |         |
| 📄 🎘 гр. ПЛОВДИВ       |                       |         |
| 🔷 МАГАЗИН З           | ВА АЛКОХОЛ            |         |
| - 🐼 МАГАЗИН 3         | ВА АЛКОХОЛ ІІ         |         |
| B B: BUPFAC           |                       |         |
| 🗌 🖉 магазин :         | ЗА АЛКОХОЛ            |         |
|                       |                       |         |
| Количество от склад 1 | Количество от склад 2 |         |
| 88                    | 0                     |         |
| Г Допълвай в последн  | ата доставка          | 🗙 ОТКАЗ |

•

 Отваря се прозорец със стопанската структура на програмата. Маркира се магазина, към който ще се прехвърля стоката и се попълва количеството, което ще се прехвърля. Натиска се бутон "Прехвърли" и след това се потвърждава. При слагане на отметка в кутийката пред "Допълвай в последната доставка" прехвърлянията се записват в последната стокова разписка за прехвърляне.

• За стоки <u>СЪС СЕРИЕН НОМЕР</u> се щрака два пъти с левия бутон на мишката директно върху артикула в склада. В долния десен прозорец се появява допълнителна информация за артикула и серийния му номер.

| 🖹 Наличност   | г в склада «МАГАЗИІ | н за алкохол» | e  |       |         |         |      |       |                     |           |                |           |      |        |
|---------------|---------------------|---------------|----|-------|---------|---------|------|-------|---------------------|-----------|----------------|-----------|------|--------|
| ة 🖊 🚺         | s 🔊 🍝 🔊             |               |    |       |         |         |      |       |                     |           |                |           |      |        |
| • Група —     |                     | Артикчл       |    |       |         | ova     | -    | Нали  | чност               |           |                | Цена      | Вал. | Фиксин |
|               | Име                 | Код           | Ь  | арко, | Д       | CK1     | CK2  | Общо  | L                   | клад      |                |           |      |        |
| МОНИТОР LG    | G 1953T 5ms         | 501000001     | 23 |       | 1       | 1       | 0    | 1     | МАГАЗИН             | ЗА АЛКО   | хол            | 240.00 ле | BGN  |        |
|               |                     |               |    |       |         |         |      |       |                     |           |                |           |      |        |
| Общо налич    | ност                |               |    | 1     | Сто     | окова F | азп. |       |                     |           |                | Партида   |      | -      |
| Валута        | Сума                |               | _  | N     | 17      | Дата    | K    | ол. С | ериен м-            | Цена      | Вал.           | Налично   | Кол. | Ho     |
| BGN           | 240.00              |               |    |       | 22 12 0 | 4 2011  |      | 1 100 | 100                 | 240.00    | DON            |           | -    | 071    |
| Всичко в лева | 240.00              | 104           |    |       | 23 13.0 | 14.2011 |      | Прехе | карь<br>зърли серий | ни номери | выя<br>в в скл | aa Ctrl+  | T    | 371    |
| -             |                     |               |    |       |         |         |      |       | - F - F             |           |                |           |      |        |
|               |                     |               |    |       |         |         |      |       |                     |           |                |           |      |        |
|               | - W                 | 10.           |    |       |         |         |      |       |                     |           |                |           |      |        |

- Прехвърля се като се натисне десния бутон на мишката в прозореца със серийния номер и се избира "Прехвърли серийни номера в склад...". Отваря се стопанската структура на програмата. Действията са същите като за прехвърляне на стока без сериен номер, но тук не може да се променя количеството.
- •
- •
- •
- •
- Продажби:

| کر اھ        | 2            |                      |       |         |         |      |         |        |            |         |                |             |          |
|--------------|--------------|----------------------|-------|---------|---------|------|---------|--------|------------|---------|----------------|-------------|----------|
| Грига        | Артик        | цл                   | 5 nož | Прод    | ажна це | на   | Покупна | а цена | Сериен     | ПЕЧАЛБА | Клие           | нт          | Отстъпка |
| i pyria      | Име          | Баркод               | орои  | Ед.цена | Общо    | CP № | Ед.цена | Общо   | N#         | В лева  | Име            | ЕГН/Булстат | В лева   |
| ВАФЛИ        | БОРОВЕЦ      | 2                    | 6     | 3       | 18      | 16   | 0.2     | 1.2    | 5 <u>8</u> | 16.8    | ФИЗИЧЕСКО ЛИЦЕ | 7801014422  | 0        |
| ВАФЛИ        | МУРА         | 1                    | 3     | 2.5     | 7.5     | 17   | 0.1     | 0.3    |            | 7.2     | ИНТЕЛ ДИЗАЙН   | 1234567890  | 0        |
| ЦИГАРИ       | Marlboro RED | 6                    | 1     | 6       | 6       | 18   | 1       | 1      |            | 5       | ФУЛ КОМЕРС     | 123423434   | 0        |
|              |              |                      |       |         |         |      |         |        |            | 29      |                |             | 0        |
| 10.010       |              | 10.04.00             | 11    | 7771 44 |         |      |         |        |            |         | Печалба по ва  | лути        |          |
| nt:  13.04.2 | 011 15 1     | <b>qo:</b>  13.04.20 | 9.J   |         |         |      |         |        |            |         | Валута         | Сума        |          |
| Търсене      | по           |                      |       |         |         |      |         |        |            |         | BGN            | 29.00       |          |
| Група        |              |                      |       |         |         |      |         |        |            |         | EUR            | 0.00        |          |
|              |              |                      |       | PD      |         |      |         |        |            |         | USD            | 0.00        |          |
|              |              | Г Сималь             |       | чества  |         |      |         |        |            |         | D              | 20.00       | 1        |

- ٠
- ٠
- В прозореца се вижда печалбата от продажбите за деня. В горната част на прозореца се вижда печалбата по артикули, а в долното дясно прозорче е показана общата сума. Може да се види печалбата за произволен период като съответно се зададат начална и крайна дата. Може да се селектират отделни артикули или група артикули чрез полето "Търсене по". От падащото меню се избира критерий, по който ще се търси, а в полето до него се записва съответната стойност. Може да се провери печалбата на друг от магазините като се използва бутона за стопанската структура и се избере съответния магазин. Ако се сложи отметка пред "Сумарни количества" програмата ще групира повтарящите се артикули на един ред. Така по лесно се вижда продаденото количество за всеки един артикул. Информацията може да се разпечата на принтер или да се запише във файл на Ехсеl чрез съответните бутони отгоре.
- •
- Доставки

• Менюто отваря прозорец "**Непълни доставки**", в който се виждат доставките до момента. В полето "**Общо наличност**" се вижда и общата стойност на доставките.

|                | 122                 | Артикчл       |              |       | Коли     | чество   | Покупна цена |
|----------------|---------------------|---------------|--------------|-------|----------|----------|--------------|
| Клиент име     | Група               | Име           | Фактура дата | UP Nº | Общо     | В склада | Общо         |
| ИНТЕЛ ДИЗАЙН   | ВАФЛИ               | БОРОВЕЦ       | 12.04.2011   | 11    | 126      | 126      | 25.20 лв     |
| ИНТЕЛ ДИЗАЙН   | ВАФЛИ               | ГОЛЯМА ВАФЛА  | 12.04.2011   | 11    | 524      | 524      | 262.00 лв    |
| ИНТЕЛ ДИЗАЙН   | ВАФЛИ               | MUPA          | 12.04.2011   | 11    | 158      | 158      | 15.80 лв     |
| ИНТЕЛ ДИЗАЙН   | ЦИГАРИ              | Marlboro RED  | 12.04.2011   | 11    | 100      | 100      | 100.00 лв    |
| ИНТЕЛ ДИЗАЙН   | ЦИГАРИ              | Marlboro GOLD | 12.04.2011   | 11    | 100      | 100      | 100.00 лв    |
| ФИЗИЧЕСКО ЛИЦЕ | ЦИГАРИ              | Marlboro GOLD | 11.04.2011   | 10    | 100      | 100      | 100.00 лв    |
| ФИЗИЧЕСКО ЛИЦЕ | ВАФЛИ               | БОРОВЕЦ       | 13.04.2011   | 20    | 1        | 1        | 3.60 лв      |
| ФИЗИЧЕСКО ЛИЦЕ | монитори            | LG 1953T 5ms  | 13.04.2011   | 23    | 1        | 1        | 240.00 лв    |
| ФИЗИЧЕСКО ЛИЦЕ | ЦИГАРИ              | Marlboro RED  | 14.04.2011   | 24    | 20 [     | 10       | 20.00 лв     |
|                | -                   |               |              | Общо  | налично  | ст       |              |
| π: 01.04.2011  | <b>Б до:</b> 14.04. | 2011 19 🏘     |              | Валут | a        | Сума     |              |
|                |                     |               |              | USD   |          | 0.00     |              |
|                |                     |               |              | FUB   |          | 0.00     |              |
|                |                     |               |              | PCN   |          | 000 00   |              |
|                |                     |               |              | Dun   |          | 000.00   |              |
|                |                     |               |              | ВСИЧК | о в лева | 866.60   |              |

• За да видим всички доставки за определен

от: 05.04.2011 🗵 до: 14.04.2011 🗉 🚧

- период от време е необходимо да зададем
- начална и крайна дата и да обновим с бинокълчето, което е зад втората дата. В горното поле се селектират доставките за желания период. С двойно щракане с левия бутон на мишката върху някой от артикулите се отваря прозореца на стоковата разписка, с която е закупен. Информацията може да се разпечата на принтер или да се запише във файл на Excel чрез съответните бутони отгоре.
- •
- Издадени фактури

| 9 🔎      | 20         |        |         |        |           |                      |             |         |              |       |            |
|----------|------------|--------|---------|--------|-----------|----------------------|-------------|---------|--------------|-------|------------|
|          | 0          | C      | тойност | r. I   | Carrows   | Клиент               |             | 0       |              | CD U- | CD area    |
| но       | дата       | Нето   | ДДС     | Общо   | Статус    | Име                  | Егн/Булстат | UQNC    | плащане      | LP HO | се дата    |
| 1        | 14.04.2011 | 9.74   | 1.95    | 11.69  | Записана  | "ФУЛ КОМЕРС" ЕООД    | 123423434   | МАГАЗИН | в брой       | 6     | 08.04.2011 |
| 2        | 14.04.2011 | 433.33 | 86.67   | 520    | Записана  | "ВЛАДИМИР ИВАНОВ" ЕТ | 23523342234 | МАГАЗИН | пл.нареждане | 9     | 08.04.2011 |
| 3        | 14.04.2011 | 0      | 0       | 0      | Анулирана | "ИНТЕЛ ДИЗАЙН" ООД   | 1234567890  | МАГАЗИН | в брой       |       |            |
| 4        | 14.04.2011 | 6.25   | 1.25    | 7.5    | Записана  | "ИНТЕЛ ДИЗАЙН" ООД   | 1234567890  | МАГАЗИН | пл.нареждане | 17    | 13.04.2011 |
| 5        | 14.04.2011 | 0      | 0       | 0      | Анулирана | "ФУЛ КОМЕРС" ЕООД    | 123423434   | МАГАЗИН | в брой       |       |            |
| 6        | 14.04.2011 | 216.67 | 43.33   | 260    | Записана  | "ФУЛ КОМЕРС" ЕООД    | 123423434   | МАГАЗИН | в брой       | 25    | 14.04.2011 |
| бщо: 6   |            | 665.99 | 133.2   | 799.19 |           |                      |             |         |              |       |            |
| r: -     |            | до:    |         |        |           | Търсене по           |             |         |              |       |            |
| 4.04.201 | 1 15       | 14.04. | 2011    | 15     | âð        | Ho                   | -           |         | 1            | à     |            |

- •
- В този прозорец се прави справка за издадените фактури за деня в магазина, с която парола сме влезли. За проверка на издадените фактури от другите магазини може да се направи справка като се избере друг такъв от бутона на стопанската структура.
- Променяйки двете дати и стойността в полето "Търсене по" може да се селектират фактури по период и по различен критерий. Информацията може да се разпечата на принтер или да се запише във файл на Excel

чрез съответните бутони отгоре. С двойно натискане на левия бутон на мишката върху записана фактура се отваря прозорецът на стоковата разписка. В този модул може да се генерират фактури на фирмата. Те не са свързани със стокови разписки, продажби и складови наличности. Могат да се използват създадените номенклатури на артикули и услуги, но не се следят бройки и количества. Ако нямате USB ключ за регистрация на City Software, когато стартирате програмата, ще бъде активна само тази нейна функционалност, както и създаването на номенклатури. Това е безплатната версия на City Software. Тази версия може да се използва в търговски обекти в които не са инсталирани софтуери за управление на продажбите, като единствената и цел е генерирането на фактури.

#### • Покупни фактури

| П   | окупни (     | фактури «   | магазин за ал   | КОХОЛ»     |            |                       |                                                                                                    |          |
|-----|--------------|-------------|-----------------|------------|------------|-----------------------|----------------------------------------------------------------------------------------------------|----------|
| 3   | $\mathbf{P}$ |             |                 |            |            |                       |                                                                                                    |          |
|     | Ci           | гокова раз  | писка           | Фак        | тура       | Клиент                |                                                                                                    | 1        |
|     | Ho           | Дата        | Сума            | Ho         | Дата       | Име                   | Егн/Булстат                                                                                                    | 1 1      |
|     |              |             |                 |            |            |                       |                                                                                                    |          |
|     | 11           | 12.04.2011  | 503             | 12332      | 08.04.2011 | ИНТЕЛ ДИЗАЙН          | 1234567890                                                                                                    |          |
|     | 24           | 14.04.2011  | 20              | 15951      | 13.04.2011 | ИНТЕЛ ДИЗАЙН          | 1234567890                                                                                                    | 1.1      |
|     |              |             | 523             | Общо: 2    |            |                       | Ter and the second second seco |          |
| от: |              |             | до:             |            |            | Търсене по            |                                                                                                    |          |
| 01. | 04.2011      | 15          | 14.04.2011      | 15 M       |            | Стокова разписка Но 💽 |                                                                                                    | <u>ڳ</u> |
| oce | не Ctrl-E г  | въруу колон | ата или %текст% | B DDA3HOTO | none       |                       |                                                                                                    |          |

- •
- В този прозорец се прави справка за покупните фактури за деня в магазина, с която парола сме влезнали. За проверка на покупните фактури от другите магазини може да се направи справка като се избере друг такъв от бутона на стопанската структура .
- Променяйки двете дати и стойността в полето "**Търсене по**" може да се селектират фактури по период и по различен критерий. Информацията може да се разпечата на принтер или да се запише във файл на Excel чрез съответните бутони отгоре. С двойно натискане на левия бутон на мишката върху фактурата се отваря прозорецът на стоковата разписка.
- •
- \_
- •
- •
- •
- •
- •

## • Серийни номера

| 2 C:          | ម្ភស្រ | ни номе                       | eba ul                       | )e IVI         | эд                                                |    |      |                                              |                      |      |                                                                              |                                 |                         |               |
|---------------|--------|-------------------------------|------------------------------|----------------|---------------------------------------------------|----|------|----------------------------------------------|----------------------|------|------------------------------------------------------------------------------|---------------------------------|-------------------------|---------------|
| Ce            | риен I | Ho                            | 1                            | Арти           | кул                                               |    |      |                                              |                      |      |                                                                              |                                 |                         |               |
| 123           | 3456   |                               | l                            | G 19           | 53T 5ms                                           |    |      |                                              |                      |      |                                                                              |                                 |                         |               |
| 123           | 8456   |                               | L                            | .G 19          | 53T 5ms                                           |    |      |                                              |                      |      |                                                                              |                                 |                         | Из            |
|               |        |                               |                              |                |                                                   |    |      |                                              |                      |      |                                                                              |                                 |                         | Des.          |
|               |        |                               |                              |                |                                                   |    |      |                                              |                      |      |                                                                              |                                 |                         |               |
|               |        |                               |                              |                |                                                   |    |      |                                              |                      |      |                                                                              |                                 | $\overline{\mathbf{v}}$ | 22            |
| M             | •      | •                             | M                            | 2              | Сериен Но                                         |    | •    | 123456                                       |                      |      | 🖲 Арт. със :                                                                 | 5N                              | ~                       |               |
| M             | -      | ь                             | ►I<br>остав                  | С              | Сериен Но<br>Сериен Но                            |    | •    | 123456<br>Продаден                           |                      |      | <ul> <li>Арт. със :<br/>Гаранц</li> </ul>                                    | SN                              |                         |               |
| ня<br>СР      | <<br>C | ►<br>Д(<br>Клад/К)            | ► I<br>остав<br>лиент        | С              | Сериен Но<br>Сериен Но<br>Артикул<br><b>цена</b>  | ы  | СКЛО | 123456<br>Продаден<br>ц/Клиент               | Цена                 | Mec. | Арт. със<br>Гаранц<br>Важи от                                                | SN<br>ия<br>Гар.карта           |                         |               |
| ►<br>CP<br>23 |        | ►<br>Д(<br>Клад/Кл<br>ЗИН ЗА) | н<br>остав<br>лиент<br>АЛКОХ | <b>С</b><br>ен | Сериен Но<br>Сериен Но<br>Артикул<br>240.0000 BGN | 26 |      | 123456<br>Продаден<br>1/Клиент<br>34 АЛКОХОЛ | Цена<br>240.0000 BGN | мес. | <ul> <li>Арт. със</li> <li>Гарани<br/>Важи от</li> <li>12.04.2011</li> </ul> | SN<br>ия<br>Гар.карта<br>300555 |                         | ( all all all |

- •
- В този прозорец се прави справка за покупките, продажбите и прехвърлянето от магазин в магазин на артикули със серийни номера. Стоките се търсят по сериен номер или по име. След като се избере критерий за търсене, вписваме стойността в полето до него и се натиска ENTER. В горното поле се появява резултатът от търсенето, а в долното поле допълнителна информация относно гаранционните условия.
- Бутонът "Изход" затваря прозореца.
- •
- Складов картон
- •

| кова і | разписка         | 1             |              | Артикчя          |           |      | ПРИХО   | Л        | 1      | PA3X    | ол      |      |           |
|--------|------------------|---------------|--------------|------------------|-----------|------|---------|----------|--------|---------|---------|------|-----------|
| 0      | Дата             | Фактура       | Група        | Име              | Код       | Кол. | Ед.Цена | Сума Вал | . Кол. | Ед.цена | Сума    | Вал. | Направле  |
| 1468   | 24 02 2018       |               | вафпи        | МЧРА             | 000001    | 0    | n       | 0        | 1      | 3.99    | 2 793   | BGN  | ФИЗИЧЕСКО |
| 1469   | 24.02.2018       |               | ваф ПИ       | MUPA             | 000001    | 0    | 0       | ů.       | -      | 3.99    | 2 793   | BGN  | ФИЗИЧЕСКІ |
| 1470   | 24.02.2018       |               | ВАФЛИ        | MUPA             | 000001    | 0    | 0       | ñ        | 1      | 3.99    | 2 793   | BGN  | ФИЗИЧЕСКІ |
| 1471   | 24 02 2018       |               | <b>ВАФЛИ</b> | MUPA             | 000001    | 0    | 0       | n        | -      | 3.99    | 2 793   | BGN  | ФИЗИЧЕСКІ |
| 1472   | 24.02.2018       |               | ВАФЛИ        | MUPA             | 000001    | 0    | 0       | Ő        | -      | 3.99    | 2,793   | BGN  | ФИЗИЧЕСКС |
| 1473   | 24.02.2018       |               | <b>ВАФЛИ</b> | MUPA             | 000001    | 0    | 0       | 0        | 1      | 3.99    | 2.793   | BGN  | ФИЗИЧЕСКС |
| 1474   | 24.02.2018       |               | <b>ВАФЛИ</b> | MUPA             | 000001    | 0    | 0       | 0        | 1      | 3.99    | 2.793   | BGN  | ФИЗИЧЕСКС |
| 1475   | 24.02.2018       |               | <b>ВАФЛИ</b> | MUPA             | 000001    | 0    | 0       | 0        | 1      | 3.99    | 2.793   | BGN  | ФИЗИЧЕСКС |
| 1476   | 24.02.2018       |               | <b>ВАФЛИ</b> | MUPA             | 000001    | 0    | 0       | 0        | 1      | 3.99    | 2.793   | BGN  | ФИЗИЧЕСКС |
| 1477   | 19.05.2018       |               | <b>ВАФЛИ</b> | MUPA             | 000001    | 0    | 0       | 0        | 1      | 3.99    | 2.793   | BGN  | ФИЗИЧЕСКС |
| 1477   | 19.05.2018       |               | <b>ВАФЛИ</b> | MUPA             | 000001    | 0    | 0       | 0        | 1      | 3.99    | 2.793   | BGN  | ФИЗИЧЕСКС |
| 1480   | 21.06.2018       |               | <b>ВАФЛИ</b> | MUPA             | 000001    | 0    | 0       | 0        | 1      | 3.99    | 2.793   | BGN  | ФИЗИЧЕСКС |
| 1481   | 21.06.2018       |               | <b>ВАФЛИ</b> | MUPA             | 000001    | 0    | 0       | 0        | 1      | 3.99    | 2.793   | BGN  | ФИЗИЧЕСКС |
| 1482   | 21.06.2018       |               | <b>ВАФЛИ</b> | MUPA             | 000001    | 0    | 0       | 0        | 1      | 3.99    | 2.793   | BGN  | ФИЗИЧЕСКС |
| 1483   | 21.06.2018       |               | <b>ВАФЛИ</b> | MUPA             | 000001    | 0    | 0       | 0        | 1      | 3.99    | 2.793   | BGN  | ФИЗИЧЕСКС |
| 1484   | 21.06.2018       |               | <b>ВАФЛИ</b> | MUPA             | 000001    | 0    | 0       | 0        | 1      | 3.99    | 2.793   | BGN  | ФИЗИЧЕСКС |
| бщо:   |                  |               |              |                  |           | 2    |         | 2.344    | 123    |         | 363.465 |      | ~         |
|        |                  |               |              |                  |           |      |         |          |        |         |         |      | >         |
| на Cl  | <sup>р</sup> от: | Дата на СР до | 0:           | Търсене по       |           |      |         |          |        |         |         |      |           |
| 2018   | 15               | 03.02.2019    | 15 M         | Стокова разписка | Ho 🔻      |      |         | la:      |        |         |         |      |           |
|        |                  |               |              |                  |           |      |         | 1.1.1    |        |         |         |      |           |
| казв   | аи служеоні      | ите 🗆 Скр     | ий ПРИХОД    | И 🗌 Скри         | й РАЗХОДИ |      |         |          |        |         |         |      |           |

- ٠
- В "Складовия картон" се вижда движението на всяка една стока от и към склада на магазина, с която парола сме влезли в програмата. Тук се виждат както покупките и продажбите, така и прехвърлянията на стока между отделните магазини. Стоката може да се селектира по различни критерии и по различни дати от съответните полета. От бутона за стопанската структура на програмата се проверява и складовия картон на другите магазини. Информацията може да се разпечата на принтер или да се запише във файл на Excel чрез съответните бутони отгоре. С двойно щракане на левия бутон на мишката върху избран артикул се отваря прозорецът на стоковата разписка. Чрез трите отметки най-долу можете да селектирате информацията която ви е необходима. Както е показано, ще виждате пълното движение на стоки за дадения период.
- - •
  - •
  - •
  - •
  - •
  - •
- -
- •
- •
- •
- - Обороти по клиенти
    - •
  - •

| 📓 Обороти по клиенти «МАГАЗИН ЗА АЛКОХ             | 0月»                                  |                                                      |           |   |
|----------------------------------------------------|--------------------------------------|------------------------------------------------------|-----------|---|
|                                                    |                                      |                                                      |           |   |
| Клиент                                             |                                      | Оборот, лв.                                          | Неплатена |   |
| Име                                                | Идентиф.Но                           |                                                      | част      |   |
| ▶ ИНТЕЛ ДИЗАЙН                                     | 1234567890                           | 7.5                                                  | 7.5       | E |
| ФИЗИЧЕСКО ЛИЦЕ                                     | 7801014422                           | 19.2                                                 | 0         |   |
| ФУЛ КОМЕРС                                         | 123423434                            | 6                                                    | 6         |   |
| Общо:                                              |                                      | 32.7                                                 | 13.5      |   |
| Дата на СР от: Дата на СР до:                      | Тър                                  | сене по                                              |           |   |
| 12.04.2011 3 14.04.2011 3 44                       | Кли                                  | ент Име                                              | •         |   |
| За обороти над: 🔽 За клиенти, ползва<br>0.00 лв    | щи бонус: Кли<br>Кли<br>▼ Обо<br>Неп | ент Име<br>ент Идентиф.Но<br>рот, лв.<br>латена част |           |   |
| търсене Ctrl-F върху колоната или %текст% в празно | то поле                              |                                                      | 11        |   |

- •
- В това меню се проверяват оборотите, които са направени от клиентите на фирмата за определен период, който се задава от началната и крайната дата. Падащото меню "**Търсене по**" е за селектиране на клиентите по определен признак. За проверка на оборотите по клиенти в другите магазини се използва бутона за стопанската структура.
- При попълване на полето "За обороти над:" се показват само клиентите, които имат по-голям оборот от зададената стойност за съответния период от време. Отметката пред "За клиенти, ползващи бонус:" селектира клиентите, които ползват бонуси и отстъпки, а от падащото меню под отметката се избира типа бонус/отстъпка.
- •

### • Себестойност на рецепти

| 🔄 Опцяя       |                   | × |
|---------------|-------------------|---|
| Изберете груг | a<br>rpyna        |   |
|               | <u></u>           |   |
|               | Действие:         |   |
|               | 🖌 ПРЕГЛЕД 🗙 ОТКАЗ |   |
|               | 1                 |   |

• При избиране на това меню се отваря прозорец "Опции". При натискане на бутон "Преглед" се показва себестойността на всички рецепти от всички групи. При слагане на отметка пред "Справка за група" падащото меню позволява да се селектират рецепти от група по избор.

- •
- •
- •

- •
- .

| <u>101 ШОП</u> | СКА САЛАТА           |       | 3.8   | 50          |         |               |            |
|----------------|----------------------|-------|-------|-------------|---------|---------------|------------|
| код            | Име                  | Кол.  | мярка | ср.ц./мярка | ср.Цена | посл.ц./мярка | посл. Цена |
| 000001         | ДОМАТИ - ПРОДУКТ     | 0.150 | КΓ.   | 1.50        | 0.22    | 1.50          | 0.22       |
| 000002         | КРАСТАВИЦИ - ПРОДУКТ | 0.150 | КΓ.   | 1.20        | 0.18    | 1.20          | 0.18       |
| 000003         | лук - продукт        | 0.050 | КΓ.   | 0.60        | 0.03    | 0.60          | 0.03       |
| 000005         | СИРЕНЕ - ПРОДУКТ     | 0.050 | КΓ.   | 6.72        | 0.34    | 6.72          | 0.34       |
| 000006         | ЯЙЦЕ - ПРОДУКТ       | 0.500 | бр.   | 0.24        | 0.12    | 0.24          | 0.12       |
| 000007         | МАСЛИНИ - ПРОДУКТ    | 0.020 | КΓ.   | 3.00        | 0.06    | 3.00          | 0.06       |
|                |                      |       |       |             | 0.95    |               | 0.95       |
|                |                      |       |       |             | 305 %   |               | 305 %      |
| 102 ЗЕЛЕ       | НА САЛАТА            |       | 2.8   | 50          |         |               |            |
| код            | Име                  | Кол.  | мярка | ср.ц/мярка  | ср.Цена | посл.ц./мярка | посл. Цена |
| 000003         | ЛУК - ПРОДУКТ        | 0.050 | КΓ.   | 0.60        | 0.03    | 0.60          | 0.03       |
| 000004         | МАРУЛИ - ПРОДУКТ     | 0.300 | КΓ.   | 1.20        | 0.36    | 1.20          | 0.36       |
| 000006         | ЯЙЦЕ - ПРОДУКТ       | 1.000 | бр.   | 0.24        | 0.24    | 0.24          | 0.24       |
| 000007         | МАСЛИНИ - ПРОДУКТ    | 0.020 | КΓ.   | 3.00        | 0.06    | 3.00          | 0.06       |
|                |                      |       |       |             |         |               |            |

•

313 %

313 %

•

## • - Контрол на работното време

| 🟮 Контрол на | а работното време |            |              |             |                   |        |                  |           |               | •<br>• •      |
|--------------|-------------------|------------|--------------|-------------|-------------------|--------|------------------|-----------|---------------|---------------|
|              | 2                 |            |              |             |                   |        |                  |           |               | • г<br>тази   |
| ▼ +          | Потребител        | Ла         | та Ра        | аботна гр   | упа               | Закъ   | нение в<br>Инчти | Израбо    | гено в минути | справка       |
| -            | Име               |            | Ho           | I           | 1ме               | Вход   | Изход            | По план   | Действително  | можете        |
|              |                   |            |              |             |                   |        |                  |           |               | да            |
|              |                   |            |              |             |                   |        |                  |           |               | виждате       |
|              |                   |            |              |             |                   |        |                  |           |               | движени       |
|              |                   |            |              |             |                   |        |                  |           |               | ето на        |
|              |                   |            |              |             |                   |        |                  |           |               | <br>персона   |
| Дневни вхо   | од/изход          |            |              |             |                   |        | Междин           | и почивки |               | <br>ла. ако   |
|              | Вход              | 1          | Изход        | закъс<br>ми | :Нение в<br>Інчти | Израб  | От               | Почие     | ка<br>Минчти  | използва      |
| По план      | Действително      | По план    | Действително | Вход        | Изход             | По пла | •                |           |               | та            |
| <u>}</u>     |                   |            |              |             |                   |        |                  |           |               | 16            |
|              |                   |            |              |             |                   |        |                  |           |               | модула        |
|              |                   |            |              |             |                   |        |                  |           |               | F             |
| <            |                   |            |              |             |                   | >      |                  |           |               | контрол       |
| Or arrest    | Пала              |            |              |             |                   | 3      |                  |           |               | на            |
| 01 02 2009   | II 03.02.2        | na.<br>019 |              |             |                   |        |                  |           |               | работно       |
|              | 100.02.2          |            |              |             |                   | _      | <u> </u>         |           |               | <br>то време. |
|              |                   |            |              |             |                   |        |                  |           |               | Ако           |

предварително са зададени смени, работни групи, почивки, час за начало и край на работния процес и се организира достъпа на персонала със съответната техника, можете да правите справки за присъствия и закъснения.

•

• • Участие в рецепта – можете да направите справка за даден артикул, в коя рецепта участва. Когато се допуснат грешки при създаването на рецепти е трудно да се открият бързо. Тази справка ви дава възможност бързо и лесно да

- проверите определен артикул, в коя рецепта участва.
- •

| )<br>Участие в рецеп | ти «"CITY" Ltd.»            |             |              |         |      |       | Одито                      |
|----------------------|-----------------------------|-------------|--------------|---------|------|-------|----------------------------|
| ò 🏸 🄌                | ×                           |             |              |         |      |       | ки                         |
| _                    | Материал                    |             |              | Рецепта |      |       | справн                     |
| Кол.                 | мяркі                       | 3           | Наименование | Код     | Кол. | мярка | Съглас<br>новите<br>промен |
| 0                    |                             |             |              |         |      | 0     | на                         |
| От дата:             | До дата:                    | Оператор    | 9            |         |      |       | паредо                     |
| 01.02.2011           | 15 03.02.2019 15            | #9a         | ▼ \$\u00e4:: |         |      |       | п-18,                      |
| Артикул              |                             | Код         |              |         |      |       | всеки                      |
| ДОМАТИ               |                             | ▼ 00300000  | 2 🔽 🛃        |         |      |       | софтуе                     |
| рсене Ctrl-F върх    | у колоната или %текст% в пр | азното поле |              |         |      |       | 🛛 който (                  |
|                      |                             |             |              |         |      |       | използ                     |

за управление на продажби, трябва да има одиторски профил и възможност за определен вид справки. Те имат пълен и цялостен достъп до базата данни на City Software. Софтуерът осигурява чрез потребителския си интерфейс, визуализация и експорт на данни от базата данни, в табличен вид. Поддържа се XLS/XLSX и CSV формат. Всички колони са в лева.

•

| Одиторски справки | <ul> <li>История на логвания/разлогвания</li> </ul> |
|-------------------|-----------------------------------------------------|
|                   | Проследяване история на промени                     |
|                   | Обобщени данни за продажбите                        |
|                   | Данни за плащанията по продажбите                   |
|                   | Детайлни данни за продажбите                        |
|                   | Сторнирани продажби                                 |
|                   | Анулирани продажби                                  |
|                   | Обобщени данни за доставки                          |
|                   | Детайлни данни за доставки                          |
|                   | Движение на стоки за период                         |
|                   | Действия на потребителите                           |

•

## - История на логванията

| истемен Но | Оператор      | Длъжност | Дата и час          | Хост | Логване                                                                                                    | Разлогване |
|------------|---------------|----------|---------------------|------|----------------------------------------------------------------------------------------------------|------------|
| 1          | Администратор |          | 03.02.2019 17:34:05 | TEST |                                                                                                    | ~          |
| 1          | Администратор |          | 03.02.2019 17:33:55 | TEST | ~                                                                                                    |            |
| 1          | Администратор |          | 03.02.2019 17:33:43 | TEST |                                                                                                    | ~          |
| 1          | Администратор |          | 03.02.2019 17:32:40 | TEST | <ul> <li>Image: A start of the start of the start of</li></ul> |            |
| 1          | Администратор |          | 03.02.2019 17:26:09 | TEST |                                                                                                    | ~          |
| 1          | Администратор |          | 03.02.2019 16:42:43 | TEST | <ul> <li>Image: A start of the start of the start of</li></ul> |            |
| 1          | Администратор |          | 03.02.2019 16:39:51 | TEST |                                                                                                    | ~          |
| 1          | Администратор |          | 03.02.2019 16:25:15 | TEST | <ul> <li>Image: A set of the set of the</li></ul> |            |
| 1          | Администратор |          | 03.02.2019 16:25:01 | TEST | <ul> <li>Image: A start of the start of the start of</li></ul> |            |
| 1          | Администратор |          | 03.02.2019 16:24:38 | TEST |                                                                                                    | ~          |
| 1          | Администратор |          | 03.02.2019 16:24:12 | TEST | <ul> <li>Image: A start of the start of the start of</li></ul> |            |
| 1          | Администратор |          | 03.02.2019 16:23:54 | TEST |                                                                                                    | ~          |
| 1          | Администратор |          | 03.02.2019 16:23:28 | TEST | <ul> <li>Image: A start of the start of the start of</li></ul> |            |
| 1          | Администратор |          | 03.02.2019 16:23:22 | TEST |                                                                                                    | ~          |
| 1          | Администратор |          | 03.02.2019 16:06:43 | TEST | <ul> <li>Image: A start of the start of the start of</li></ul> |            |
| 1          | Администратор |          | 03.02.2019 16:06:07 | TEST |                                                                                                    | ~          |
| 1          | Администратор |          | 03.02.2019 15:50:49 | TEST | <ul> <li>Image: A start of the start of the start of</li></ul> |            |
| 1          | Администратор |          | 03.02.2019 15:50:45 | TEST |                                                                                                    | ×          |

| • |  |
|---|--|
|   |  |

В тази справка можете да видите подробно логванията и разлогванията на всеки оператор в системата. • Могат да се селектират по дата, име на оператор или вид.

- •
- •
- •

1

- •
- •
- •
- •

# - Проследяване история на промените

| Проследяване и | стория на промени |                     |              |                                      |                |               |
|----------------|-------------------|---------------------|--------------|--------------------------------------|----------------|---------------|
| <b>B</b> 🔎 🍛   |                   |                     |              |                                      |                |               |
| Системен Но    | Оператор          | Дата и час          | Номенклатура | Наименование на поле                 | Стара стойност | Нова стойност |
| 4              | A                 | 20.01.2010.15.40.20 | Faure        | Favoria Colorado ano Mia             | 00             |               |
| 4              | Администратор     | 20.01.2019 15:40:26 | Групи        | Групи:Системен Но                    | 80             | 00            |
|                | Администратор     | 20.01.2019 15:23:51 | Групи        | Групи:Системен Но                    | 000005         | 80            |
|                | Администратор     | 20.01.2019 15:40:26 | Групи        | Групи:Код на група                   | 000005         | 000005        |
|                | Администратор     | 20.01.2019 15:23:51 | Групи        | Групи:Код на група                   |                | 000005        |
|                | Администратор     | 13.01.2019 21:04:58 | Групи        | Групи:Код на група                   | 000006         | 000007        |
| 1              | Администратор     | 13.01.2019 20:47:57 | Групи        | Групи:Код на група                   | 000005         | 000006        |
| 1              | Администратор     | 20.01.2019 15:40:26 | Групи        | Групи:Наименование                   | тест           |               |
| 1              | Администратор     | 20.01.2019 15:23:51 | Групи        | Групи:Наименование                   |                | тест          |
| 1              | Администратор     | 20.01.2019 15:40:26 | Групи        | Групи:Инфо                           | тестово инфо   |               |
| 1              | Администратор     | 20.01.2019 15:23:51 | Групи        | Групи:Инфо                           |                | тестово инфо  |
| 1              | Администратор     | 20.01.2019 15:40:26 | Групи        | Групи:Вид                            | Стоки          |               |
| 1              | Администратор     | 20.01.2019 15:23:51 | Групи        | Групи:Вид                            |                | Стоки         |
| 1              | Администратор     | 20.01.2019 15:40:26 | Групи        | Групи:Щанд                           | 0              |               |
| • 1            | Администратор     | 20.01.2019 15:23:51 | Групи        | Групи:Щанд                           |                | 0             |
| 1              | Администратор     | 20.01.2019 15:40:26 | Групи        | Групи:Отстъпка/Надбавка, %           | 50.00          |               |
| 1              | Администратор     | 20.01.2019 15:23:51 | Групи        | Групи:Отстъпка/Надбавка, %           |                | 50.00         |
| 1              | Администратор     | 20.01.2019 15:40:26 | Групи        | Групи:Клиентска карта                | N              |               |
| 1              | Администратор     | 20.01.2019 15:23:51 | Групи        | Групи:Клиентска карта                |                | N             |
| 1              | Администратор     | 20.01.2019 15:40:26 | Групи        | Групи: Участва при търсенето на арти | Y              |               |
| 1              | Администратор     | 20.01.2019 15:23:51 | Групи        | Групи: Участва при търсенето на арти |                | Y             |
| 1              | Администратор     | 20.01.2019 15:40:26 | Групи        | Групи:Определяй цената по формула    |                |               |
| 1              | Администратор     | 20.01.2019 15:23:51 | Групи        | Групи: Определяй цената по формула   |                |               |
| 1              | Администратор     | 20.01.2019 15:40:26 | Групи        | Групи: Фискален департамент          | 0              |               |
| 1              | Администратор     | 20.01.2019 15:23:51 | Групи        | Групи: Фискален департамент          |                | 0             |

Групи:под-група на

•

•

Т

vк може те да прос леди те всич ки пром ени коит o ca напр авен ИВ номе нкла тури

те на

прог

| Номенклатура | Наименование | на поле |  |
|--------------|--------------|---------|--|
| < Всички >   | Всички >     |         |  |
|              |              |         |  |
|              |              |         |  |

Групи

Оператор

20.01.2019 15:40:26

Потребителите са една от номенклатурите, за които се следят всички промени, включително нов ٠ запис/промяна/изтриване. Промените могат да се проследят в справка "Проследяване история на промени".

Уточняваме, че изтриване от която и да е номенклатура не е възможно, освен ако записа никога не се • е ползвал (реализирано е чрез Foreign Keys в базата данни). Дори и в този случай – на създаване на нов потребител и веднага след това – изтриването му, това действие се логва и се вижда в справката.

- - Обобщени данни за продажбата

1 Администратор

До дата:

От дата:

| Ho   | Дата         | Дата и час на<br>създаване | Сериен<br>номер на ФУ | унп                   | Код на<br>наботното<br>място | Оператор<br>Но | Оператор Име  | Сума без<br>ДДС | Отстъпка | Сума ДДС | Обща<br>сума | Остатък | Фактура   | Дата и час на<br>приключване | ілиен<br>Но | ĸ    |
|------|--------------|----------------------------|-----------------------|-----------------------|------------------------------|----------------|---------------|-----------------|----------|----------|--------------|---------|-----------|------------------------------|-------------|------|
| 1554 | 06.01.2019   | 06.01.2019 15:35:          | DY423952              | DY423952-0001-0000001 | BYUZYUKE                     | 1              | Администратор | 4.66            | -2.394   | 0.926    | 5.58         | (       | 55/2019-0 | 07.01.2019                   | 1           | ФИЗ  |
| 1555 | 5 06.01.2019 | 06.01.2019 15:38:          | DY423952              | DY423952-0001-0000002 | BYUZYUKE                     | 1              | Администратор | 2.33            | -1.197   | 0.463    | 2.79         | (       |           | 07.01.2019                   | 1           | ФИЗ  |
| 1561 | 07.01.2019   | 07.01.2019 16:13:          | DY423952              | DY423952-0001-0000003 | BYUZYUKE                     | 1              | Администратор | 2.33            | -1.197   | 0.463    | 2.79         | (       | 55/2019-0 | 07.01.2019                   | 1           | ФИЗ  |
| 1562 | 2 07.01.2019 | 07.01.2019 16:20:          | DY423952              | DY423952-0001-0000004 | BYUZYUKE                     | 1              | Администратор | 4.66            | -2.394   | 0.926    | 5.58         |         | 55/2019-0 | 07.01.2019                   | 1           | ФИЗ  |
| 1564 | 4 08.01.2019 | 08.01.2019 13:07:          | DY423952              | DY423952-0001-0000005 | BYUZYUKE                     | 1              | Администратор | 2.33            | -1.197   | 0.463    | 2.79         |         |           | 08.01.2019                   | 1           | ФИЗ  |
| 1565 | 5 08.01.2019 | 08.01.2019 13:11:          | DY423952              | DY423952-0001-0000006 | BYUZYUKE                     | 1              | Администратор | 3.44            | -1.767   | 0.683    | 4.12         | (       |           | 08.01.2019                   | 1           | ФИЗ  |
| 1567 | 09.01.2019   | 09.01.2019 13:34:          | DY423952              | DY423952-0001-0000007 | BYUZYUKE                     | 1              | Администратор | 0.58            | -0.3     | 0.12     | 0.7          | 0       |           | 09.01.2019                   | 1           | ФИЗ  |
| 1568 | 3 09.01.2019 | 09.01.2019 13:34:          | DY423952              | DY423952-0001-0000008 | BYUZYUKE                     | 1              | Администратор | 1.5             | -0.2     | 0.3      | 1.8          | 1.8     |           | 09.01.2019                   | 1           | ФИЗ  |
| 1569 | 9 09.01.2019 | 09.01.2019 14:43:          | DY423952              | DY423952-0001-0000009 | BYUZYUKE                     | 1              | Администратор | 2.85            | -0.38    | 0.57     | 3.42         | 3.42    | 67/2019-0 | 09.01.2019                   | 1           | ФИЗ  |
| 1570 | 0 09.01.2019 | 09.01.2019 14:55:          | DY423952              | DY423952-0001-0000010 | BYUZYUKE                     | 1              | Администратор | 4.66            | -2.394   | 0.926    | 5.58         | (       |           | 09.01.2019                   | 1           | ФИЗ  |
| 1571 | 10.01.2019   | 10.01.2019 19:02:          | DY423952              | DY423952-0001-0000011 | BYUZYUKE                     | 1              | Администратор | 2.33            | -1.197   | 0.463    | 2.79         | (       | 1         | 10.01.2019                   | 1           | ФИЗ  |
| 1572 | 2 10.01.2019 | 10.01.2019 19:58:          | DY423952              | DY423952-0001-0000012 | BYUZYUKE                     | 1              | Администратор | 2.33            | -1.197   | 0.463    | 2.79         | 2.75    |           | 10.01.2019                   | 1           | ФИЗ  |
| 1578 | 3 26.01.2019 | 26.01.2019 15:53:          | DT730728              | DT730728-0001-0000003 | BYUZYUKE                     | 1              | Администратор | 2.33            | -1.197   | 0.463    | 2.79         |         |           | 26.01.2019                   | 1           | ФИЗ  |
| 1579 | 3 26.01.2019 | 26.01.2019 16:10:          | DT730728              | DT730728-0001-0000004 | BYUZYUKE                     | 1              | Администратор | 2.33            | -1.197   | 0.463    | 2.79         |         |           | 26.01.2019                   | 1           | ФИЗ  |
| 1580 | 02.02.2019   | 02.02.2019 13:03:          | DT730728              | DT730728-0001-0000005 | BYUZYUKE                     | 1              | Администратор | 5.77            | -2.964   | 1.146    | 6.91         | (       |           | 02.02.2019                   | 1           | ФИЗ  |
| 1586 | 5 02.02.2019 | 02.02.2019 13:48:          | DT730728              | DT730728-0001-0000011 | BYUZYUKE                     | 1              | Администратор | 4.66            | -2.394   | 0.926    | 5.58         | (       |           | 02.02.2019                   | 1           | ФИЗ  |
| 1589 | 9 02.02.2019 | 02.02.2019 14:00:          | DT730728              | DT730728-0001-0000014 | BYUZYUKE                     | 1              | Администратор | 4.66            | -2.394   | 0.926    | 5.58         | (       |           | 02.02.2019                   | 1           | ФИЗ  |
| 1590 | 02.02.2019   | 02.02.2019 18:56:          | DT730728              | DT730728-0001-0000015 | BYUZYUKE                     | 1              | Администратор | 1.94            | -0.999   | 0.391    | 2.33         | (       |           | 02.02.2019                   | 8           | Тест |
|      |              |                            |                       |                       |                              |                |               |                 |          |          |              |         |           |                              |             |      |
|      |              |                            |                       |                       |                              |                |               |                 |          |          |              |         |           |                              |             | >    |

ажба, код и наименование, дата и час на продажба, код на работното място и оператора, обща сума на продажбата, отстъпка, ДДС, дължима сума по продажба, фактура (номер и дата), дата и час на приключване, клиентски код и име.

•

•

## - Данни за плащанията по продажбите

| Ho<br>Ho                                |        | Сериен<br>номер на<br>ФУ, | УНП                  | Дата на<br>продажбата | Дата на        | Обща  | Код на<br>работното | Но         | Дата на<br>плашане | Оператор<br>Но,<br>егистрира | Оператор Име  | Платена<br>сума<br>без | Сума | 1латено<br>общо | Инициатор     | Кл       |
|-----------------------------------------|--------|---------------------------|----------------------|-----------------------|----------------|-------|---------------------|------------|--------------------|------------------------------|---------------|------------------------|------|-----------------|---------------|----------|
| прода                                   |        | извършил<br>плащането     |                      | продажовна            | princino ibuin | ogina | място               | innauquino | mangano            | плащането                    |               | АДС                    | ддо  | conto           |               |          |
|                                         | 1580 D | DT730728                  | DT730728-0001-000000 | 02.02.2019            | 02.02.2019     | 6.91  | BYUZYUKEV-F         | 865        | 02.02.2019         | 1                            | Администратор | 5.75                   | 1.16 | 6.91            | Касово плащан | ФИЗИ     |
| -                                       | 1586 D | DT730728                  | DT730728-0001-000001 | 02.02.2019            | 02.02.2019     | 5.58  | BYUZYUKEV-P         | 872        | 02.02.2019         | 1                            | Администратор | 4.64                   | 0.94 | 5.58            | Касово плащан | ФИЗИ     |
|                                         | 1589 D | DT730728                  | DT730728-0001-000001 | 02.02.2019            | 02.02.2019     | 5.58  | BYUZYUKEV-P         | 876        | 02.02.2019         | 1                            | Администратор | 4.64                   | 0.94 | 5.58            | Касово плащан | ФИЗИ     |
|                                         | 1590 D | DT730728                  | DT730728-0001-000001 | 02.02.2019            | 02.02.2019     | 2.33  | BYUZYUKEV P         | 878        | 02.02.2019         | 1                            | Администратор |                        |      | 2.33            | Касово плащан | Тестов   |
|                                         | 1590 D | DT730728                  | DT730728-0001-000001 | 02.02.2019            | 02.02.2019     | 2.33  | BYUZYUKEV-F         | 879        | 02.02.2019         | 1                            | Администратор | 1.94                   | 0.39 | 2.33            | БУЛБАНК       | Тестов 🗸 |
| 2                                       |        |                           |                      |                       |                |       |                     |            |                    |                              |               |                        |      |                 |               | >        |
| Лата (                                  | ωт.    | J                         | Тата по:             | Тъпсене               | 10             |       |                     |            |                    |                              | 1             |                        |      |                 |               |          |
| 01.02.2                                 | 2019   | 3                         | <br>03.02.2019 🗉 🌡   | А Но продаж           | αба            | -     |                     |            | Ret.               |                              |               |                        |      |                 |               |          |
| 100000000000000000000000000000000000000 |        | 1                         |                      | •                     |                |       |                     |            | Par.               |                              |               |                        |      |                 |               |          |

уера, дата на откриване/приключване на продажбата, дата на плащане, код на оператора, платена сума без ДДС, ДДС.

•

## - Детайлни данни за продажбите

٠

| 554 DY423<br>554 DY423<br>555 DY423 | 3952-0001-0000001 | Koa       |                | I INTERNET STATE OF IT | 1.00 | сд. цепа | 6es  | Отстъпка | Отстъпка % | ЛЛС ставка | Сима ЛЛС | Пбща сяма | 253 B | •                  |
|-------------------------------------|-------------------|-----------|----------------|------------------------|------|----------|------|----------|------------|------------|----------|-----------|-------|--------------------|
| 554 DY423<br>554 DY423<br>555 DY423 | 3952-0001-0000001 | лод       | Име            |                        | цена | без ДДС  | ДДС  | сума     |            |            |          |           |       |                    |
| 554 DY423                           |                   | 001000001 | MUPA           | 1                      | 3.99 | 3.33     | 2.33 | -1.197   | 30         | 20         | 0.463    | 2.79      |       | •                  |
| 555 DY423                           | 3952-0001-0000001 | 001000001 | MUPA           | 1                      | 3.99 | 3.33     | 2.33 | -1.197   | 30         | 20         | 0.463    | 2.79      |       |                    |
| 000 01420                           | 3952-0001-0000002 | 001000001 | MUPA           | 1                      | 3.99 | 3.33     | 2.33 | -1.197   | 30         | 20         | 0.463    | 2.79      |       | ьдър               |
| 561 DY423                           | 3952-0001-0000003 | 001000001 | MUPA           | 1                      | 3.99 | 3.33     | 2.33 | -1.197   | 30         | 20         | 0.463    | 2.79      |       | 1                  |
| 562 DY423                           | 3952-0001-0000004 | 001000001 | MUPA           | 1                      | 3.99 | 3.33     | 2.33 | -1.197   | 30         | 20         | 0.463    | 2.79      |       | жат:               |
| 562 DY423                           | 3952-0001-0000004 | 001000001 | MUPA           | 1                      | 3.99 | 3.33     | 2.33 | -1.197   | 30         | 20         | 0.463    | 2.79      |       | <u>х / т т т т</u> |
| 564 DY423                           | 3952-0001-0000005 | 001000001 | MUPA           | 1                      | 3.99 | 3.33     | 2.33 | -1.197   | 30         | 20         | 0.463    | 2.79      |       | УНП                |
| 565 DY423                           | 3952-0001-0000006 | 001000002 | Мура с лешници | 1                      | 5.89 | 4.91     | 3.44 | -1.767   | 30         | 20         | 0.683    | 4.12      |       |                    |
| 567 DY423                           | 3952-0001-0000007 | 001000007 | 77777          | 1                      | 1    | 0.83     | 0.58 | -0.3     | 30         | 20         | 0.12     | 0.7       |       | сист               |
| 568 DY423                           | 3952-0001-0000008 | 003000002 | ДОМАТИ         | 1                      | 2    | 1.67     | 1.5  | -0.2     | 10         | 20         | 0.3      | 1.8       |       | ~~~~               |
| 569 DY423                           | 3952-0001-0000009 | 003000002 | ДОМАТИ         | 2                      | 1.9  | 1.58     | 2.85 | -0.38    | 10         | 20         | 0.57     | 3.42      |       | емен               |
| 570 DY423                           | 3952-0001-0000010 | 001000001 | MUPA           | 1                      | 3.99 | 3.33     | 2.33 | -1.197   | 30         | 20         | 0.463    | 2.79      |       |                    |
| 570 DY423                           | 3952-0001-0000010 | 001000001 | MUPA           | 1                      | 3.99 | 3.33     | 2.33 | -1.197   | 30         | 20         | 0.463    | 2.79      |       | номе               |
| 571 DY423                           | 3952-0001-0000011 | 001000001 | MUPA           | 1                      | 3.99 | 3.33     | 2.33 | -1.197   | 30         | 20         | 0.463    | 2.79      |       | n 110              |
| 572 DY423                           | 3952-0001-0000012 | 001000001 | MUPA           | 1                      | 3.99 | 3.33     | 2.33 | -1.197   | 30         | 20         | 0.463    | 2.79      |       | рпа                |
| 578 DT730                           | 0728-0001-0000003 | 001000001 | MUPA           | 1                      | 3.99 | 3.33     | 2.33 | -1.197   | 30         | 20         | 0.463    | 2.79      |       | проп               |
|                                     | 57553             |           | 20             |                        |      |          |      |          |            | 1          |          |           | × .   | прод               |

Т

В

код на стока/услуга, наименование на стока/услуга, количество, единична цена (без отстъпка/ДДС), отстъпка (сума), ДДС ставка, ДДС сума, обща сума. Всички колони са в лева.

- •
- Сторнирани продажби

| -     |       |                      |                 |            |            |             |                    |                    |                  |            |               |             |              |                                 |                             |                                       |      |           |                  |
|-------|-------|----------------------|-----------------|------------|------------|-------------|--------------------|--------------------|------------------|------------|---------------|-------------|--------------|---------------------------------|-----------------------------|---------------------------------------|------|-----------|------------------|
| 🚯 Ст  | орні  | ирани продажби       |                 |            |            |             |                    |                    |                  |            |               |             |              |                                 |                             |                                       |      |           | - • ×            |
|       | Ş     | े 🃚 🖻                |                 |            |            |             |                    |                    |                  |            |               |             |              |                                 |                             |                                       |      |           |                  |
| • н   | 0     | унп                  | Арт             | икул       | Количество | Ед.<br>цена | Ед.<br>цена<br>без | Сума<br>без<br>ДДС | Отстъпка<br>сума | Отстъпка % | ДДС<br>ставка | Сума<br>ДДС | Обща<br>сума | Дата и час<br>на<br>приключване | Дата и час на<br>сторниране | Сериен<br>номер на<br>фу,<br>извършил | Опер | атор, изе | ършил сторниране |
|       |       |                      | Код             | Име        |            |             | ддс                |                    |                  |            |               |             |              |                                 |                             | сторнирането                          | Ho   | Име       | Роля             |
|       | 575   | DT730728-0001-00000  | 102   001 00000 | 1 M9PA     | 1          | 3.99        | 3.33               | 2.33               | -1.197           | 30         | 20            | 0.463       | 2.79         | 26.01.2019                      | 26.01.2019 12:40:30         | DT730728                              |      | ШЕФ МН    | ОАДМИНИСТРАТОР   |
| <     |       |                      |                 |            |            |             |                    |                    |                  |            |               |             |              |                                 |                             |                                       |      |           | >                |
| Ла    | та о  | ат: Да               | та до:          |            | Търсене г  | 0           |                    |                    |                  |            |               |             |              |                                 |                             |                                       |      |           |                  |
| 09.   | 01.20 | 019 15 26            | 01.2019         | 15 80      | Ho         |             |                    | 1                  |                  |            | føt.          |             |              |                                 |                             |                                       |      |           |                  |
| 1     |       |                      |                 |            | 1          |             | _                  |                    |                  |            | Har.          |             |              |                                 |                             |                                       |      |           |                  |
|       | _     |                      |                 |            |            |             |                    |                    |                  |            |               |             |              |                                 |                             |                                       |      |           |                  |
| търсе | ене С | Ctrl-F върху колонат | а или %текст    | г% в празн | юто поле   |             |                    |                    |                  |            |               |             |              |                                 |                             |                                       |      |           |                  |
|       |       |                      |                 |            |            |             |                    |                    |                  |            |               |             |              |                                 |                             |                                       |      |           |                  |
| •     |       |                      |                 |            |            |             |                    |                    |                  |            |               |             |              |                                 |                             |                                       |      |           |                  |

- •
- -
- •

• Съдържат: уникален номер на продажба, системен номер на продажбата, код на стоката/услугата, наименование на стоката услугата, количество, единична цена (без отстъпка) – без ДДС, отстъпка (сума), ДДС ставка, ДДС – сума, обща сума, дата на приключване на продажба, време на приключване на продажба (час, минути, секунди), дата на сторниране на продажба, време на сторниране на продажба (час, минути, секунди), индивидуален номер на ФУ,на което е издаден сторно – ФП, код на оператор извършил сторнирането.

|                                           |                                    |                           |                                |                                             |                                                                                                    |                           |                               |                              |                                                         |                                                               |                                                   |                                                                         | X |
|-------------------------------------------|------------------------------------|---------------------------|--------------------------------|---------------------------------------------|----------------------------------------------------------------------------------------------------|---------------------------|-------------------------------|------------------------------|---------------------------------------------------------|---------------------------------------------------------------|---------------------------------------------------|-------------------------------------------------------------------------|---|
|                                           |                                    |                           |                                |                                             |                                                                                                    |                           |                               |                              |                                                         |                                                               |                                                   |                                                                         |   |
|                                           |                                    |                           |                                |                                             |                                                                                                    |                           |                               |                              |                                                         |                                                               |                                                   |                                                                         |   |
|                                           |                                    |                           |                                |                                             | 1                                                                                                    |                           |                               |                              |                                                         |                                                               | a                                                 | 1                                                                       |   |
| нулиран артикул                           |                                    | Fa Fa                     |                                | um/i l.                                     | and the second second se | 0.00                      |                               |                              |                                                         |                                                               | I I DOD STOP LIG                                  |                                                                         |   |
|                                           | Соличество                         | С. С.                     | цена (                         | без тсты                                    | к Отстъпка                                                                                                    | ддс                       | Сума                          | Обща                         | дата и<br>час на                                        | дата и<br>час на                                              | извършия                                          | Оператор Име,                                                           | ^ |
| Код Име                                   | Соличество                         | цена без                  | ддс Г                          | без<br>Сума<br>Сума                         | к. Отстъпка<br>%                                                                                                    | ставка                    | Сума<br>ДДС                   | Обща<br>сума                 | дата и<br>час на<br>ъздаван                             | дата и<br>час на<br>анчлиране                                 | Оператор Но,<br>извършия<br>анчлирането           | Оператор Име,<br>извършил анулирането                                   | ^ |
| Код Име<br>11000001 МУРА                  | Соличества и                       | цена <b>без</b><br>3.99   | аларана<br>ддс<br>3.33         | ина посты<br>идс сума<br>2.33 -1.1          | к Отстъпка<br>2<br>37 30                                                                                                    | ддс<br>ставка<br>20       | Сума<br>ДДС<br>0.463          | Обща<br>сума<br>2.79         | дата и<br>час на<br>ъздаван<br>25.01.2019               | дата и<br>час на<br>анулиране<br>26.01.2019 1                 | Оператор Но,<br>извършил<br>анчлирането<br>1      | Оператор Име,<br>извършил анулирането<br>Администратор                  | ^ |
| Код Име<br>11000001 МУРА<br>11000001 МУРА | соличества<br>1<br>1               | адена без<br>3.99<br>3.99 | цена<br>ДДС<br>3.33<br>3.33    | исты<br>идс<br>2.33 -1.1<br>2.33 -1.1       | к. Отстъпка<br>2<br>17 30<br>17 30                                                                                                    | ДДС<br>ставка<br>20<br>20 | Сума<br>ДДС<br>0.463<br>0.463 | Обща<br>сума<br>2.79<br>2.79 | дата и<br>час на<br>ъздаван<br>25.01.2019<br>26.01.2019 | дата и<br>час на<br>анулиране<br>26.01.2019 1<br>26.01.2019 1 | Оператор Но,<br>извършил<br>анчлирането<br>1      | Оператор Име,<br>извършил анулирането<br>Администратор<br>Администратор | î |
| Код Име<br>11000001 МУРА<br>11000001 МУРА | Соличества ц<br>1<br>1             | адена без<br>3.99<br>3.99 | цена<br>ДДС //<br>3.33<br>3.33 | исты<br>идс сума<br>2.33 -1.1<br>2.33 -1.1  | к Dтстъпка<br>%<br>97 30<br>97 30                                                                                                    | ДДС<br>ставка<br>20<br>20 | Сума<br>ДДС<br>0.463<br>0.463 | Обща<br>сума<br>2.79<br>2.79 | дата и<br>час на<br>ъздаван<br>25.01.2019<br>26.01.2019 | дата и<br>час на<br>анчлиране<br>26.01.2019 1<br>26.01.2019 1 | Оператор Но,<br>извършил<br>анчлирането<br>1      | Оператор Име,<br>извършил анулирането<br>Администратор<br>Администратор | ~ |
| Код Име<br>11000001 МУРА<br>11000001 МУРА | Соличество                         | ана без<br>3.99<br>3.99   | цена<br>ДДС //<br>3.33<br>3.33 | итель<br>идс сума<br>2.33 -1.1<br>2.33 -1.1 | к Dтстъпка<br>2<br>17 30<br>17 30                                                                                                    | ддс<br>ставка<br>20<br>20 | Сума<br>ДДС<br>0.463<br>0.463 | Обща<br>сума<br>2.79<br>2.79 | дата и<br>час на<br>ъздаван<br>25.01.2019<br>26.01.2019 | дата и<br>час на<br>анчлиране<br>26.01.2019 1<br>26.01.2019 1 | Uператор Но,<br>извършил<br>анчлирането<br>1<br>1 | Оператор Име,<br>извършил анулирането<br>Администратор<br>Администратор | ~ |
| Код Име<br>11000001 МУРА<br>11000001 МУРА | Соличества<br>1<br>1<br>Търсене по | а.ена без<br>3.99<br>3.99 | анна<br>3.33<br>3.33           | итеты<br>(ДС сума<br>2.33 -1.1<br>2.33 -1.1 | к. Dтстъпка<br>%<br>17 30<br>17 30                                                                                                    | ДДС<br>ставка<br>20<br>20 | Сума<br>ДДС<br>0.463<br>0.463 | Обща<br>сума<br>2.79<br>2.79 | дата и<br>час на<br>ъздаван<br>25.01.2019<br>26.01.2019 | дата и<br>час на<br>анчлиране<br>26.01.2019 1<br>26.01.2019 1 | Uператор Но,<br>извършил<br>анчлирането<br>1      | Оператор Име,<br>извършил анулирането<br>Администратор<br>Администратор | ~ |
|                                           |                                    |                           |                                |                                             |                                                                                                    | r r Gute                  |                               | Carlo -                      |                                                         |                                                               |                                                   |                                                                         |   |

С

С

продажба, системен номер на продажбата, код на анулирана стока/услуга, наименование на анулирана стока/услуга, количество, единична цена ( без отстъпка) – без ДДС, отстъпка (сума), ДДС ставка, ДДС – сума, обща сума, дата на откриване на продажбата, време на откриване на продажбата (час, минути, секунди), дата на анулиране на продажбата или на стоката/услугата, време на анулиране на продажбата или на стоката/услугата, време на анулиране на продажбата или на стоката/услугата (час, минути, секунди), код на оператор извършил анулирането.

- •
- Обобщени данни за доставки.
- •

🚯 Обобщени данни за доставки *P* 📚 🖻 è Доставчик име Ид.Но Сума без ДДС Код на работното )ператор Но Оператор Име Доставчик Но Фактура Рактура Но дата Сума ДДС Но Лата Обша счма Офис Лата и час ъдър място 1574 26.01.2019 26.01.2019 12:15:(ВУUZYUKEV-PC 1 ФИЗИЧЕСКО ЛИЦЕ 7801014422 12345 26.01.2019 2.4 бул. "РУСКИ" 77 1 Алминистра 0. жа: Дата от: 01.11.2017 Дата до: 03.02.2019 ID Търсене по 15 5 M -10::-Ho на търсене Ctrl-F върху колоната или %текст% в празното поле запи

с, дата и час на доставка, код на оператор, доставчик код/име, фактура за доставка номер и дата, обща сума на доставката (без отстъка, без ДДС), отстъпка, ДДС сума, обща сума, вид на плащането съгласно номенклатурата в софтуера.

#### Детайлни данни за доставки.

•

| 🔎 🃚 🕏                           | 1                          |                         |          |                     |                 |                  |            |            |          |           |        |
|---------------------------------|----------------------------|-------------------------|----------|---------------------|-----------------|------------------|------------|------------|----------|-----------|--------|
| Ho                              | Артикчл                    | Количество              | Ед. цена | Ед. цена<br>без ЛЛС | Сума без<br>ЛЛС | Отстъпка<br>счма | Отстъпка % | ДДС ставка | Сума ДДС | Обща сума | т      |
| 1574 00100000                   | 8 ВАФЛА ТЕСТ               | 2                       | 1.2      | 1                   | 2               | 0                | 0          | 20         | 0.4      | 2.4       | -      |
| ата от:<br>1.11.2018 <u>1</u> 5 | Дата до:<br>03.02.2019 🛐 🚜 | <b>Търсене по</b><br>Но | •        | [                   |                 |                  |            |            |          |           | I<br>F |

съвпада с ID на запис от таблицата с обобщени данни за доставки, код на стоката/услугата, наименование на стоката/услугата, количество, единична цена без отстъпка, отстъпка (сума), ДДС сума, обща сума.

•

#### - Движение на стоки за период

|              |           | *              | II         |               |                | За пе          | риода           |                 | ¥          |               |
|--------------|-----------|----------------|------------|---------------|----------------|----------------|-----------------|-----------------|------------|---------------|
| 🔹 Група      |           | Артикул        | начало н   | на периода    | Дебитен оборот | Дебитен оборот | Кредитен оборот | Кредитен оборот | Края       | на периода    |
|              | Код       | Име            | Количество | Обща стойност | (количество)   | [стойност]     | [количество]    | (стойност)      | Количество | Обща стойност |
| вафли        | 001000007 | 1111           | 0          | 0             | 0              | 0              | 1               | 0.7             | -1         | -0.7          |
| ВАФЛИ        | 001000004 | TWIX           | 104        | 77.7324       | 0              | 0              | 1               | 2.331           | 103        | 75.4014       |
| ВАФЛИ        | 001000008 | ВАФЛА ТЕСТ     | 1          | 0.9           | 2              | 2.4            | 0               | 0               | 3          | 3.3           |
| ВАФЛИ        | 001000001 | MUPA           | -534       | -1216.3157    | 0              | 0              | 18              | 50.274          | -552       | -1266.5897    |
| <b>ВАФЛИ</b> | 001000002 | Мура с лешници | -160       | -486.3992     | 0              | 0              | 2               | 8.246           | -162       | -494.6452     |
| САЛАТИ       | 003000002 | ДОМАТИ         | -31.616    | -53.3358      | 0              | 0              | 3               | 5.22            | -34.616    | -58.5558      |
| Дата от:     | Дата д    | o: T1          | рсене по   |               |                |                |                 |                 |            |               |

ание на стоката, количество в началото на периода, обща стойност в началото на периода, дебитен оборот за периодаколичество, дебитен оборот за периода-стойност, кредитен оборот за периода-стойност, кредитен оборот за периодаколичество, количество в края на периода, обща стойност в края на периода.

#### • - Действия на потребителите

|         | 2                   |                  |               |                     |                          |                 |                     |      |            |                     |
|---------|---------------------|------------------|---------------|---------------------|--------------------------|-----------------|---------------------|------|------------|---------------------|
| истемен | Onennen             |                  | Basa          | <b>D</b>            | Pue un enternume         | Canada anaôunan | Hann anaður an      |      | Прода      | жба                 |
| Ho      | Uneparop            | длъжност         | голя          | дага и час          | вид на деиствието        | стара стоиност  | пова стоиност       | Ho   | Дата       | УНП                 |
| 1       | Име Презиме Фамилия | <b>УПРАВИТЕЛ</b> | АДМИНИСТРАТОР | 17.02.2019 17:31:55 | Логване                  |                 |                     |      |            |                     |
| 1       | Име Презиме Фамилия | <b>УПРАВИТЕЛ</b> | АДМИНИСТРАТОР | 17.02.2019 17:32:51 | Промяна на Оператори:Пај | Crypted4%4      | Crypted4            |      |            |                     |
| 1       | Име Презиме Фамилия | <b>УПРАВИТЕЛ</b> | АДМИНИСТРАТОР | 17.02.2019 17:32:51 | Промяна на Оператори:Им  | ШЕФ МНОГО ДЪЛЪГ | Име Презиме Фамилия |      |            |                     |
| 1       | Име Презиме Фамилия | <b>УПРАВИТЕЛ</b> | АДМИНИСТРАТОР | 17.02.2019 17:39:02 | Логване                  |                 |                     |      |            |                     |
| 1       | Име Презиме Фамилия | <b>УПРАВИТЕЛ</b> | АДМИНИСТРАТОР | 17.02.2019 17:40:31 | Сторниране на продажба   |                 |                     | 1591 | 17.02.2019 | DY423945-0001-00000 |
| 1       | Име Презиме Фамилия | <b>УПРАВИТЕЛ</b> | АДМИНИСТРАТОР | 17.02.2019 17:41:10 | Сторниране на продажба   |                 |                     | 1592 | 17.02.2019 | DY423945-0001-00000 |
| 1       | Име Презиме Фамилия | <b>УПРАВИТЕЛ</b> | АДМИНИСТРАТОР | 17.02.2019 17:44:06 | Логване                  |                 |                     |      |            |                     |
| 1       | Име Презиме Фамилия | <b>УПРАВИТЕЛ</b> | АДМИНИСТРАТОР | 17.02.2019 17:44:13 | Сторниране на продажба   |                 |                     | 1593 | 17.02.2019 | DY423945-0001-00000 |
| 1       | Име Презиме Фамилия | <b>УПРАВИТЕЛ</b> | АДМИНИСТРАТОР | 17.02.2019 17:48:08 | Логване                  |                 |                     |      |            |                     |
| 1       | Име Презиме Фамилия | <b>УПРАВИТЕЛ</b> | АДМИНИСТРАТОР | 17.02.2019 17:48:23 | Разлогване               |                 |                     |      |            |                     |
| 1       | Име Презиме Фамилия | <b>УПРАВИТЕЛ</b> | АДМИНИСТРАТОР | 17.02.2019 17:48:51 | Анулиране на продажба    |                 |                     | 1595 | 17.02.2019 | DY423945-0001-00000 |
|         | 0                   |                  | 0             |                     |                          |                 |                     |      |            |                     |
| I Haia. | до дага.            |                  | Uneparop      |                     |                          |                 |                     |      |            |                     |

•

•

• В тази справка се поддържа информация в структуриран вид, за следните изпълнени действия:

• - въвеждане/промяна на потребителите (операторите) на софтуера и присвоената им роля в системата – кой и кога е извършил действието и описанието на промяната.

• - данни, свързани с действията (операциите) на потребителите (операторите) на системата.

•

•

- име на потребителя (оператора)
- \* код на потребителя (оператора) системен номер
- \* роля
- \* дата и час на действието (операцията)

С

С

• \* вид на действието (операцията) – влизане и излизане в/от системата (log in/log out), сторниране, анулиране в номенклатурите на софтуера; действия (операции) "сторниране" и "анулиране" на продажба – и уникалният номер на продажбата.